## workday. | VUMC BUSINESS EDUCATION

## How to Read Your Payslip in Workday

This guide will provide information and tips on how to read your payslip in Workday. For information on how to find your payslip in Workday, please see <u>WDHR 601 Q1: View Payroll Documents</u>. Payslips are available to view the day before the pay date. Note that only pay periods paid from Workday will have Workday payslips. For exempt staff, that will begin with the May 1, 2023 pay date. For non-exempt staff, the first date in Workday is April 14, 2023.

|                          |              | Vanderbilt Un | iversity Med | ical Center  | 1161 21ST /            | AVE S., SUITE I | 03300 MCN Nas        | hville, TN 37232 | +1 (615) 3437 | 000                   |              |            |
|--------------------------|--------------|---------------|--------------|--------------|------------------------|-----------------|----------------------|------------------|---------------|-----------------------|--------------|------------|
| Name                     | (1)          | Company       |              |              | Employee ID Pay Period |                 | Begin Pay Period End |                  | Check Date    |                       | Check Number |            |
| Anita Knapp Vanderbilt U |              |               | Iniversity M | ledical Cent | er                     | 0123456         | 03/2                 | 03/24/2024       |               | 04/06/2024 04/12/2024 |              |            |
|                          | 2            |               |              | Gross Pav    | Pre                    | Tax Deduction   | s En                 | plovee Taxes     | Post Tax      | Deductions            |              | Net Pav    |
| Current                  |              |               |              | 2.392.00     |                        | 139.3           | 4                    | 371.87           |               | 15.68                 |              | 1,865,11   |
| YTD                      |              |               |              | 15,459,30    |                        | 863.2           | 7                    | 2.293.18         |               | 84.67                 |              | 12,218,18  |
|                          |              |               |              |              |                        |                 |                      |                  |               |                       |              |            |
|                          |              | 3             | Earnings     | s            |                        |                 |                      |                  | (4) En        | nployee Taxe          | 25           |            |
| Description              | Dates        |               | Hours        | Rate         | Amount                 | YTD Hours       | YTD Amount           | Description      |               |                       | Amour        | nt YTD     |
| Overtime Pay             |              |               |              | 0            |                        | 0.53            | 19.65                | OASDI            |               |                       | 144.1        | 3 933.70   |
| PTO - non-exempt         |              |               |              | 0            |                        | 96              | 2,100.72             | Medicare         |               |                       | 33.7         | 0 218.36   |
| Regular                  | 03/24/2024 - | 03/30/2024    | 40           | 27.3         | 1,092.00               |                 |                      | Federal With     | holding       |                       | 194.0        | 4 1,141.12 |
| Regular                  | 03/31/2024 - | 04/06/2024    | 40           | 27.3         | 1,092.00               | 543.5           | 13,338.93            |                  |               |                       |              |            |
| Regular                  | 03/10/2024 - | 03/16/2024    | -40          | 24.7         | -988.00                |                 |                      |                  |               |                       |              |            |
| Regular                  | 03/10/2024 - | 03/16/2024    | 40           | 27.3         | 1,092.00               |                 |                      |                  |               |                       |              |            |
| Regular                  | 03/17/2024 - | 03/23/2024    | -40          | 24.7         | -988.00                |                 |                      |                  |               |                       |              |            |
| Regular                  | 03/17/2024 - | 03/23/2024    | 40           | 27.3         | 1,092.00               |                 |                      |                  |               |                       |              |            |
| Earnings                 |              |               |              |              | 2,392.00               |                 | 15,459.30            | Employee Ta      | axes          |                       | 371.87       | 7 2,293.18 |

- 1. Provides company / employer information including Name and Address, Employee ID, Pay Period and Check Date. (Check number will only appear if you receive a paper check.)
- Summary information of Gross Pay, Pre Tax Deductions, Employee Taxes, Post Tax Deductions, and Net Pay.
  Note: Gross Pay less deductions and taxes equals Net Pay. See page 2 for details of deductions.
- 3. Details each type of earnings you have received this pay period and year to date (YTD) in alphabetical order. Hours/Earnings are listed for the work week for non-exempt and pay period for exempt. For retroactive corrections that impact pay, Workday backs out the original hours/earnings and reprocesses the correct hours/earnings that results in retroactive pay owed to the employee or recovery of overpaid hours/earnings.

Note: Amounts can include regular earnings, PTO, sick, overtime pay, orientation, shift premiums and any other adjustments.

4. Employee Taxes including current pay period and year to date (YTD).

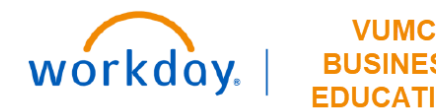

## How to Read Your Payslip in Workday—con't

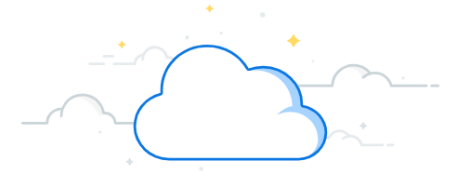

| (5)                          | Pre Tax Deductions                    |        |             | 6 Post Tax                          | Deductions   |           |  |
|------------------------------|---------------------------------------|--------|-------------|-------------------------------------|--------------|-----------|--|
| Description                  |                                       | Amount | YTD         | Description                         | Amount       | YTD       |  |
| 403(b) Mandatory - Employee  |                                       | 71.76  | 463.21      | Long Term Disability                | 6.33         | 34.18     |  |
| Dental Pre-Tax Cigna         |                                       | 9.31   | 65.17       | Short-term Disability               | 9.35         | 50.49     |  |
| Eye Care PreTax              |                                       | 3.27   | 22.89       |                                     |              |           |  |
| Medical Pre-Tax              |                                       | 55.00  | 312.00      |                                     |              |           |  |
| Pre Tax Deductions           |                                       | 139.34 | 863.27      | Post Tax Deductions                 | 15.68        | 84.67     |  |
| <b>7</b> E                   | Employer Paid Benefits                |        |             | 8 Subject or T                      | axable Wages |           |  |
| Description                  |                                       | Amount | YTD         | Description                         | Amount       | YTD       |  |
| 403(b) Mandatory - Employer  |                                       | 71.76  | 463.21      | OASDI - Taxable Wages               | 2,324.69     | 15,059.63 |  |
| Basic Group Term Life (ER)   |                                       | 2.30   | 14.19       | Medicare - Taxable Wages            | 2,324.69     | 15,059.63 |  |
| Basic Group Taxable Life     |                                       | 0.27   | 0.39        | Federal Withholding - Taxable Wages | 2,252.93     | 14,596.42 |  |
| Long Term Disability (ER)    |                                       | 2.63   | 18.41       |                                     |              |           |  |
| Medical - Employer           |                                       | 291.53 | 2,083.16    |                                     |              |           |  |
| Medical Tobacco Credit       |                                       |        | 10.00       |                                     |              |           |  |
| Short Term Disability (ER)   |                                       | 5.81   | 46.48       |                                     |              |           |  |
| Employer Paid Benefits       |                                       | 374.30 | 2,635.84    |                                     |              |           |  |
| 9                            |                                       |        |             | Federal                             | State        |           |  |
| Marital Status               | arital Status Single or Married filin |        |             | g separately                        |              |           |  |
| Allowances                   |                                       |        |             | 0                                   | 0            |           |  |
| Additional Withholding       |                                       |        |             | 0                                   |              |           |  |
| 10                           |                                       |        | Payment Inf | ormation                            |              |           |  |
| Bank Account Name            |                                       |        |             | Account Number                      | USD Amount   | Amount    |  |
| JPMORGAN CHASE BANK Checking |                                       |        |             | ***** 2055                          | 1,865.11 USD |           |  |

- 5. Deductions you have elected to have withheld from earnings such as medical, dental, vision, and other pre-tax benefit types.
- 6. Deductions made after your payroll tax obligation for the current pay is calculated.
- 7. List of benefits paid by your employer.
- 8. This is the wage amount that is used to calculate the taxes withheld.
- 9. Withholding includes your Federal and State Tax Elections at the time payroll was processed. You can update your elections, at any time, in Workday. Based on the timing of your update, the change may not be reflected until the next pay period. Employees who make no elections will receive a default of Single Status and \$0 tax credits.
- 10. Shows how you elected to distribute your net pay. For employees who don't have direct deposit, this will show check information, without Bank Account details. You can update your banking and deposit elections from the Pay application in Workday. Based on the timing of your update, the change my not be reflected until the next pay period.